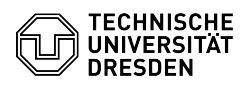

## Softphone - WebEx Answering and starting calls

03.07.2024 13:28:31

|                                                                                                    |                                                                                                    |                        |                     | FAQ-Artikel-Ausdruck |
|----------------------------------------------------------------------------------------------------|----------------------------------------------------------------------------------------------------|------------------------|---------------------|----------------------|
| Kategorie:                                                                                                    | Kommunikation & Kollaboration::Telefonie                                                                                                    | Bewertungen:           | 0                   |                      |
| Status:                                                                                                    | öffentlich (Alle)                                                                                                    | Ergebnis:              | 0.00 %              |                      |
| Sprache:                                                                                                    | en                                                                                                    | Letzte Aktualisierung: | 09:26:23 - 29.04.20 | 24                   |
|                                                                                                    |                                                                                                    |                        |                     |                      |
| Schlüsselwörter                                                                                                    |                                                                                                    |                        |                     |                      |
| Cisco Softphone VoIP We                                                                                                    | bEx telephone                                                                                                    |                        |                     |                      |
| Lösung (öffentlich)                                                                                                    |                                                                                                    |                        |                     |                      |
| Answering a call WebEx a                                                                                                    | app window is in the foreground                                                                                                    |                        |                     |                      |
| When a call comes in, a s<br>you can use to "Answer"                                                                                                    | mall call window appears at the bottom right, which the call.                                                                                                    |                        |                     |                      |
| Screenshot CISCO WebE                                                                                                    | x: Incoming call, WebEx in the foreground                                                                                                    |                        |                     |                      |
| After accepting the call, a use to control the call.                                                                                                    | a separate large call window opens, which you can                                                                                                    |                        |                     |                      |
| Screenshot of CISCO We<br>window is in the backgrou                                                                                                    | bEx: Call accepted, WebEx in the foreground WebEx und                                                                                                    |                        |                     |                      |
| If WebEx is in the background, you will only see a compact call control window after having clicked "Answer".                                                            |                                                                                                    |                        |                     |                      |
| Screenshot CISCO WebE                                                                                                    | x: Incoming call, WebEx in the background                                                                                                    |                        |                     |                      |
| You can maximise the window by clicking in the middle.                                                                                                    |                                                                                                    |                        |                     |                      |
| Screenshot CISCO WebE call Using the name search                                                                                                    | x: Call accepted, WebEx in the background Starting a ch in the TU directory                                                                                                    |                        |                     |                      |
| If you want to call a conta<br>directory, select the men<br>field "Search or dial a nur<br>name and the search res<br>your input. Click on the "I<br>the call.           | act via the name search in the TU Dresden telephone<br>u item "Calling" in WebEx and click in the search<br>nber" above the number field. Enter the relevant<br>ults will be displayed directly in a list depending on<br>handset icon" next to the desired contact to set up     |                        |                     |                      |
| Screenshot CISCO WebE the search field                                                                                                    | x: Start call name search Via the number entry in                                                                                                    |                        |                     |                      |
| Select the "Calling" menu<br>number" search field abo<br>can also paste copied nu<br>five-digit number is suffic<br>for the exchange and the<br>external numbers in E.16 | i item in WebEx, click in the "Search or dial a<br>ve the number field and enter the desired number. You<br>mbers from the clipboard. For internal calls, the<br>:ient; for external calls, please remember the "0"<br>dialling code. You can also dial internal and<br>4 format: |                        |                     |                      |
| -                                                                                                    |                                                                                                    |                        |                     |                      |
| +4935146340000                                                                                                    |                                                                                                    |                        |                     |                      |
| -                                                                                                    |                                                                                                    |                        |                     |                      |
| +49172123456                                                                                                    |                                                                                                    |                        |                     |                      |
| -                                                                                                    |                                                                                                    |                        |                     |                      |
| +49301234567                                                                                                    |                                                                                                    |                        |                     |                      |
| Then click on the "handse                                                                                                    | et icon" next to the entry in the search results list.                                                                                                    |                        |                     |                      |
| Screenshot of CISCO We<br>Entering numbers using t                                                                                                    | bEx: Starting a call via number search<br>:he dialpad                                                                                                    |                        |                     |                      |
| By clicking on the small s<br>usual dialpad and use it t<br>above). The + for phone<br>button "0" for longer. To<br>the number field.                                    | ymbol in the call menu above, you can access the<br>o enter phone numbers. Note the correct format (see<br>numbers in E.164 format is created by holding the<br>set up the call, click on the "handset icon" below                                                                |                        |                     |                      |
| Screenshot CISCO WebE contacts                                                                                                    | x: Start call via telephone dialpad Via your own                                                                                                    |                        |                     |                      |
| In the "Contacts" menu it contact.                                                                                                    | em, click on the "handset icon" next to the desired                                                                                                    |                        |                     |                      |
| Screenshot of CISCO We back via the calling list                                                                                                    | bEx: Starting a call via your own contacts Calling                                                                                                    |                        |                     |                      |
| If required, select the des<br>"Calling" menu item and<br>entry.                                                                                                    | ired calling list ("All" or "Missed") in the then click on the "handset icon" next to the desired                                                                                                    |                        |                     |                      |
| Screenshot CISCO WebE                                                                                                    | x: Start call via calling list                                                                                                    |                        |                     |                      |